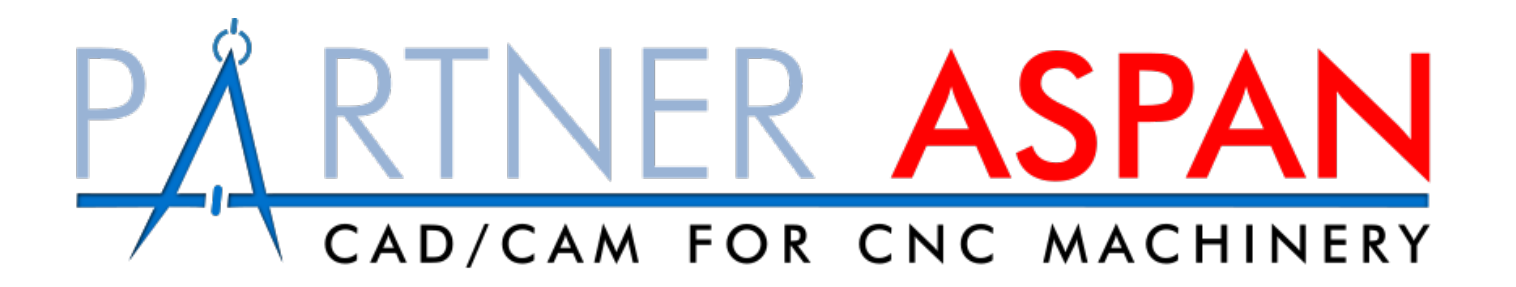

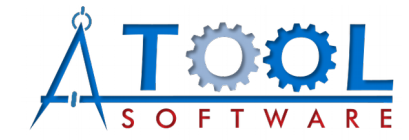

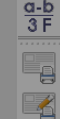

Un modo facile per programmare macchine CNC

<u>∧ T o L</u>

- Strumenti modulari per le esigenze degli utenti
- Un ponte tra macchine
- Semplicissima gestione dei disegni
- Un ausilio ai processi produttivi
- Ambienti di lavoro user-friendly

<u>a-b</u> 3 F

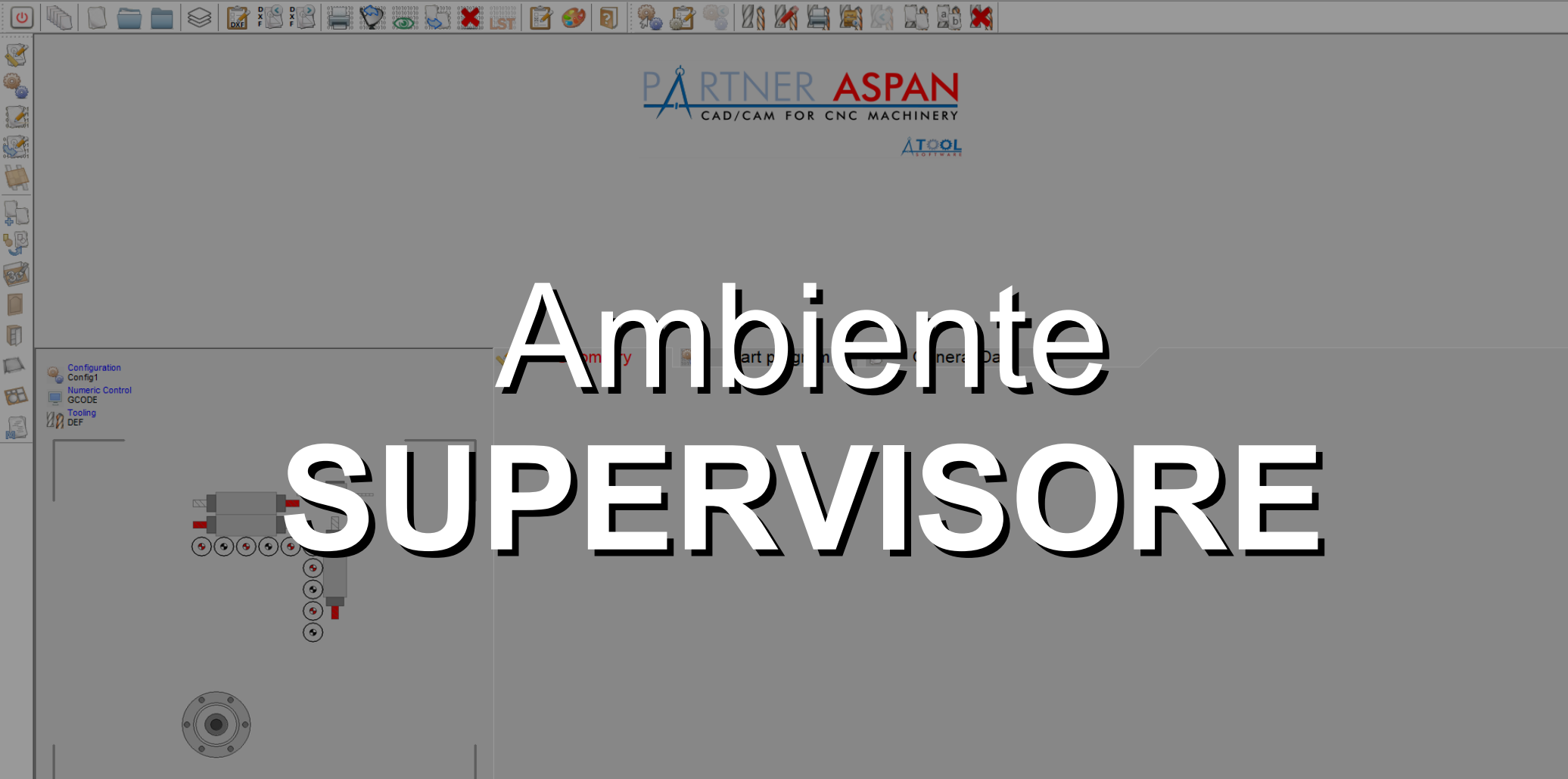

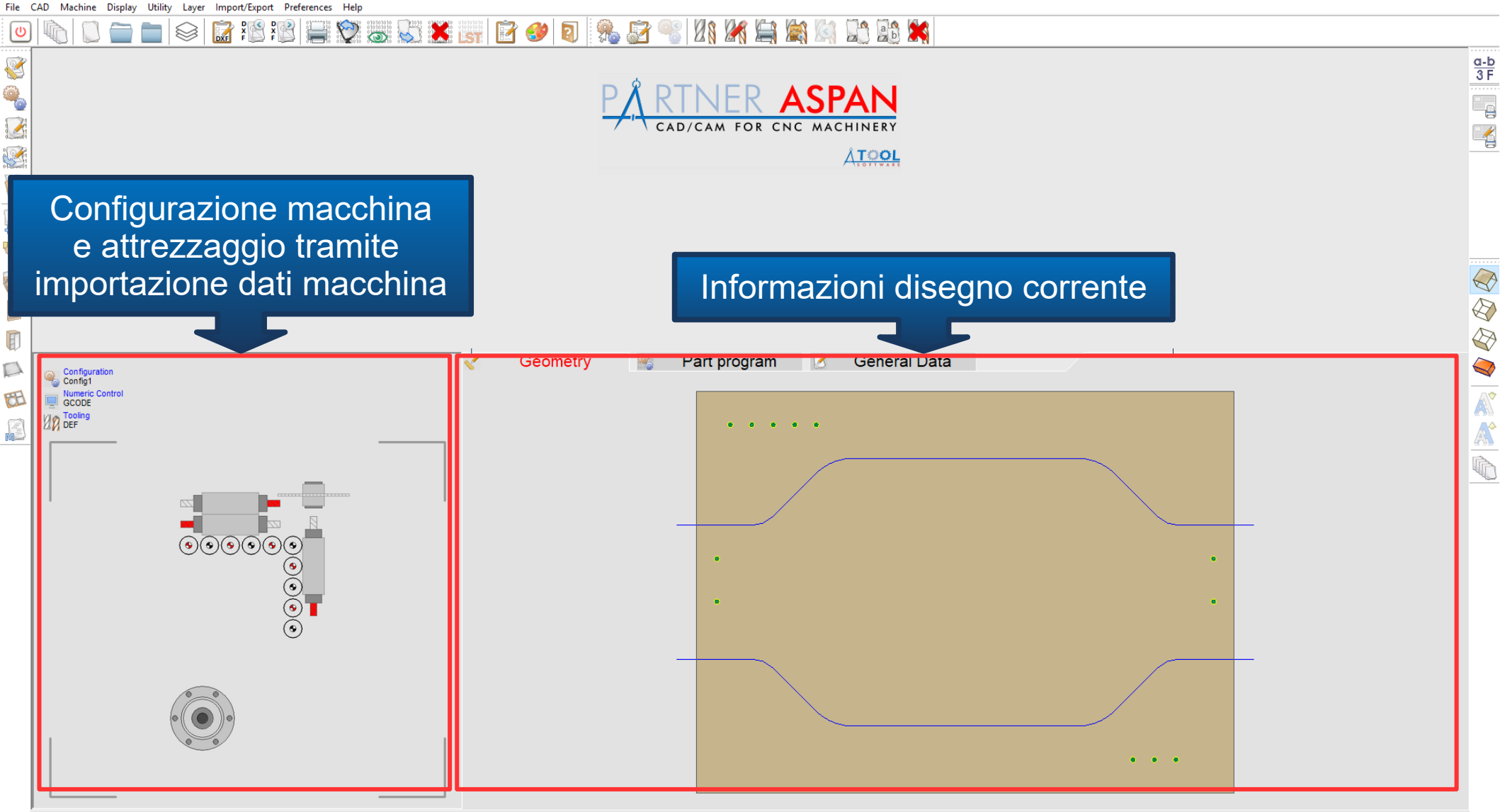

R ٩

Đ

D

M

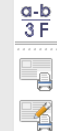

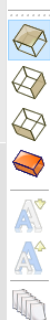

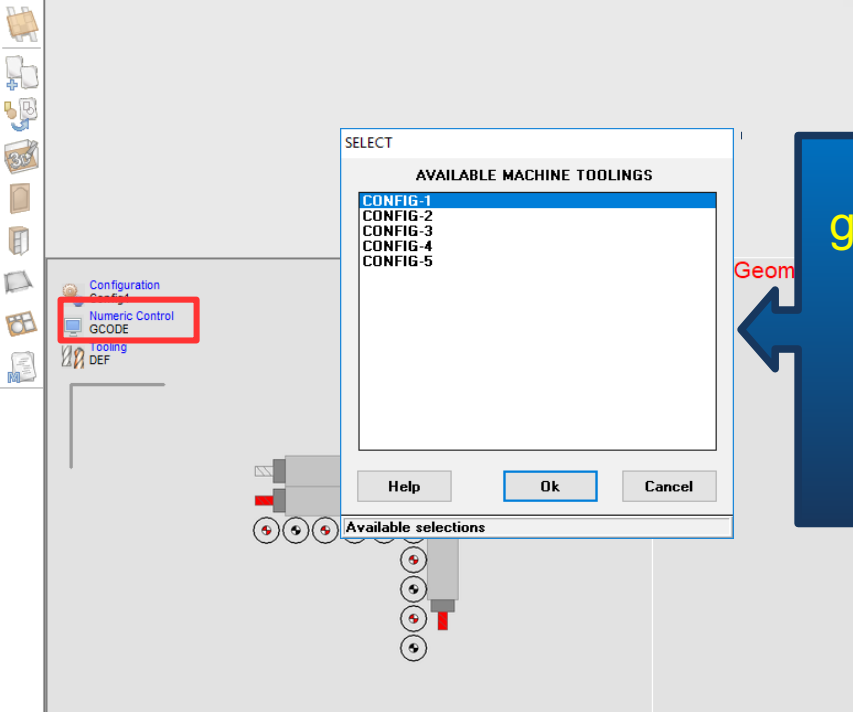

📎 🚲 🐷 🗶 💽

Ŕ

PARTNER/ASPAN è in grado di gestire più macchine anche di diversi produttori.

ab 🛒

<u>ÅTOOL</u>

Qualora si disponga di più macchine sarà possibile creare i programmi utilizzando un singolo software, facendo di PARTNER/ASPAN un ponte fra le macchine.

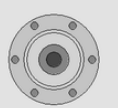

File CAD Machine Display Utility Layer Import/Export Preferences Help

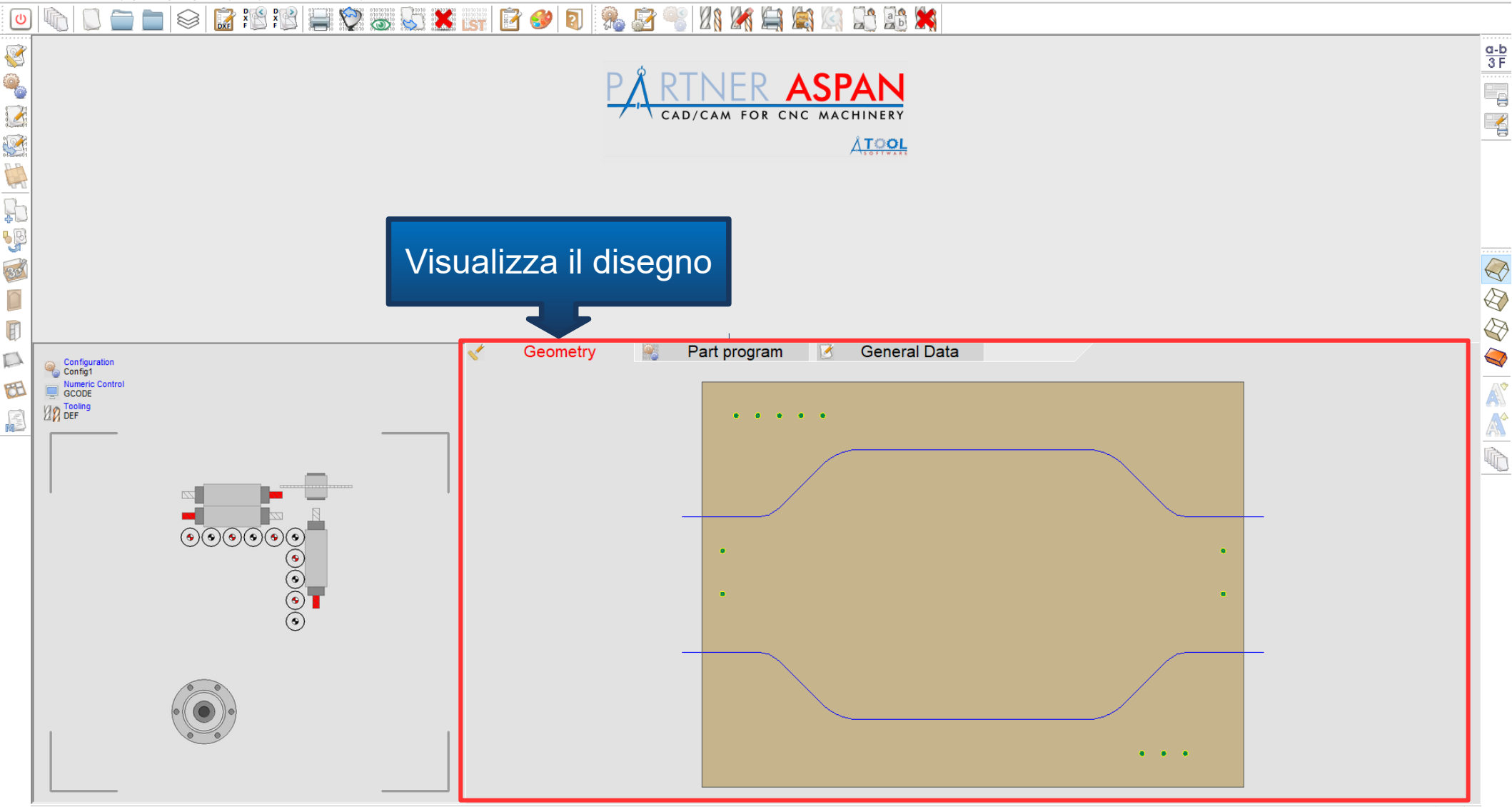

File CAD Machine Display Utility Layer Import/Export Preferences Help

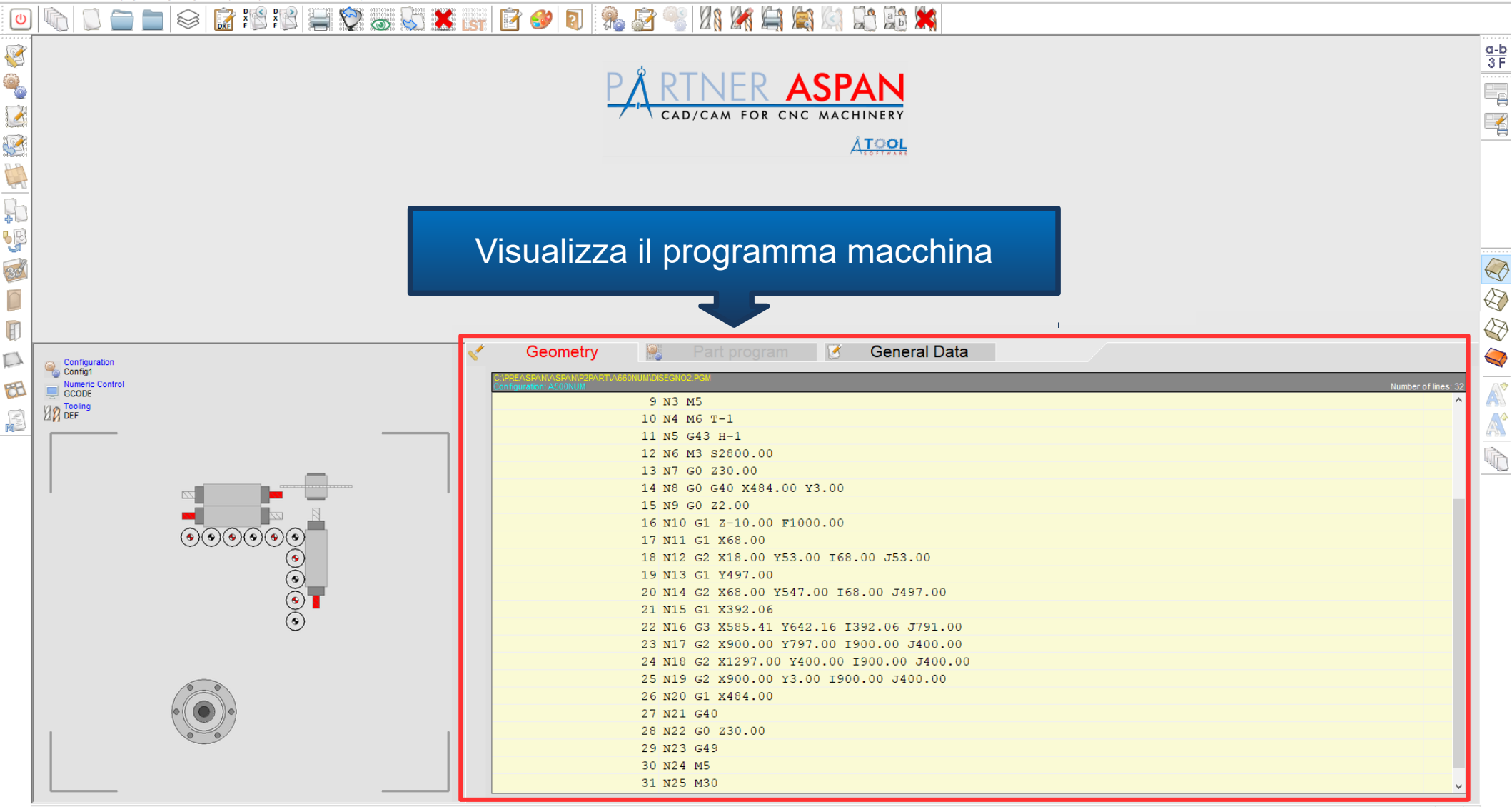

<u>a-b</u> 3 F

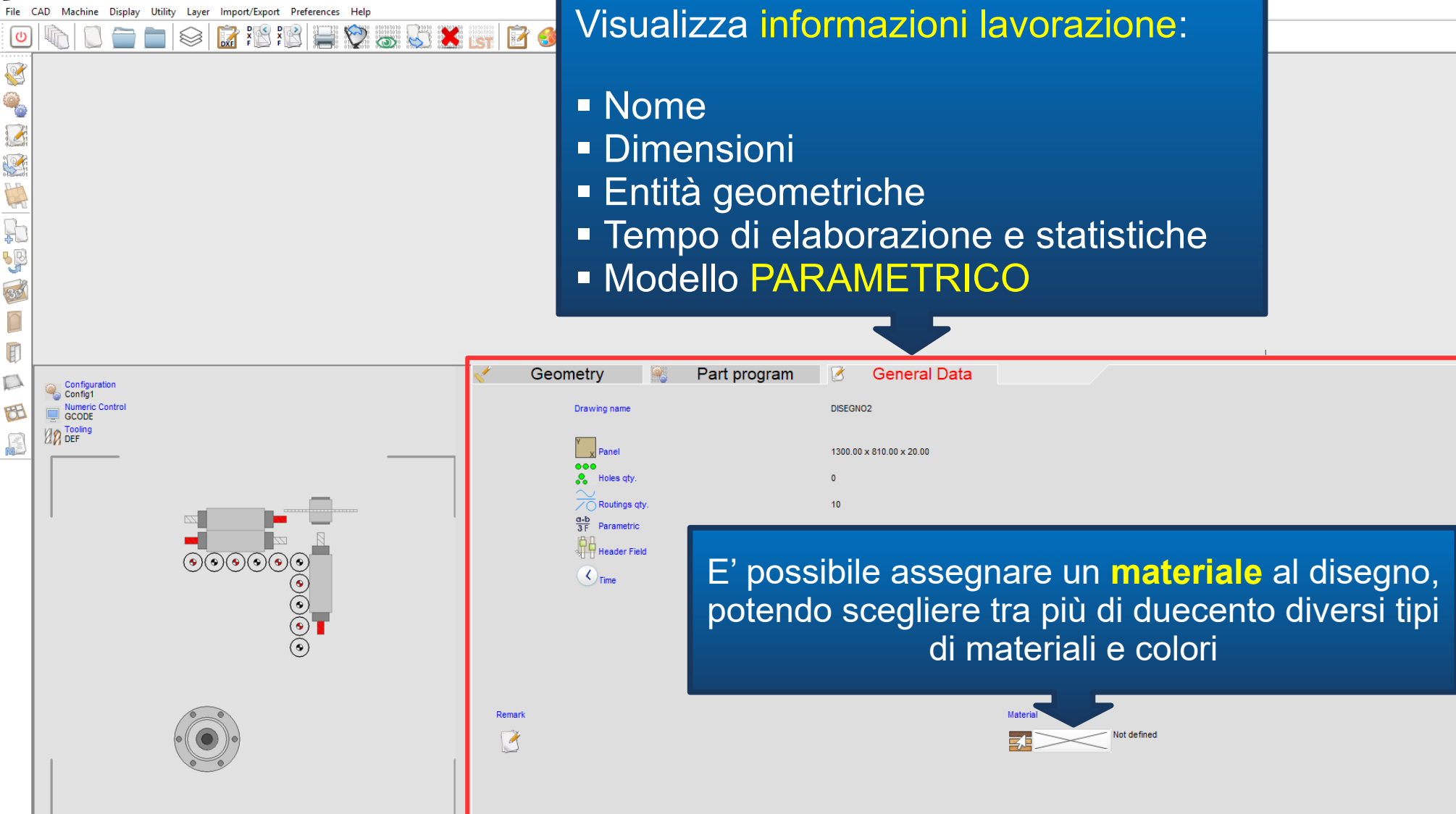

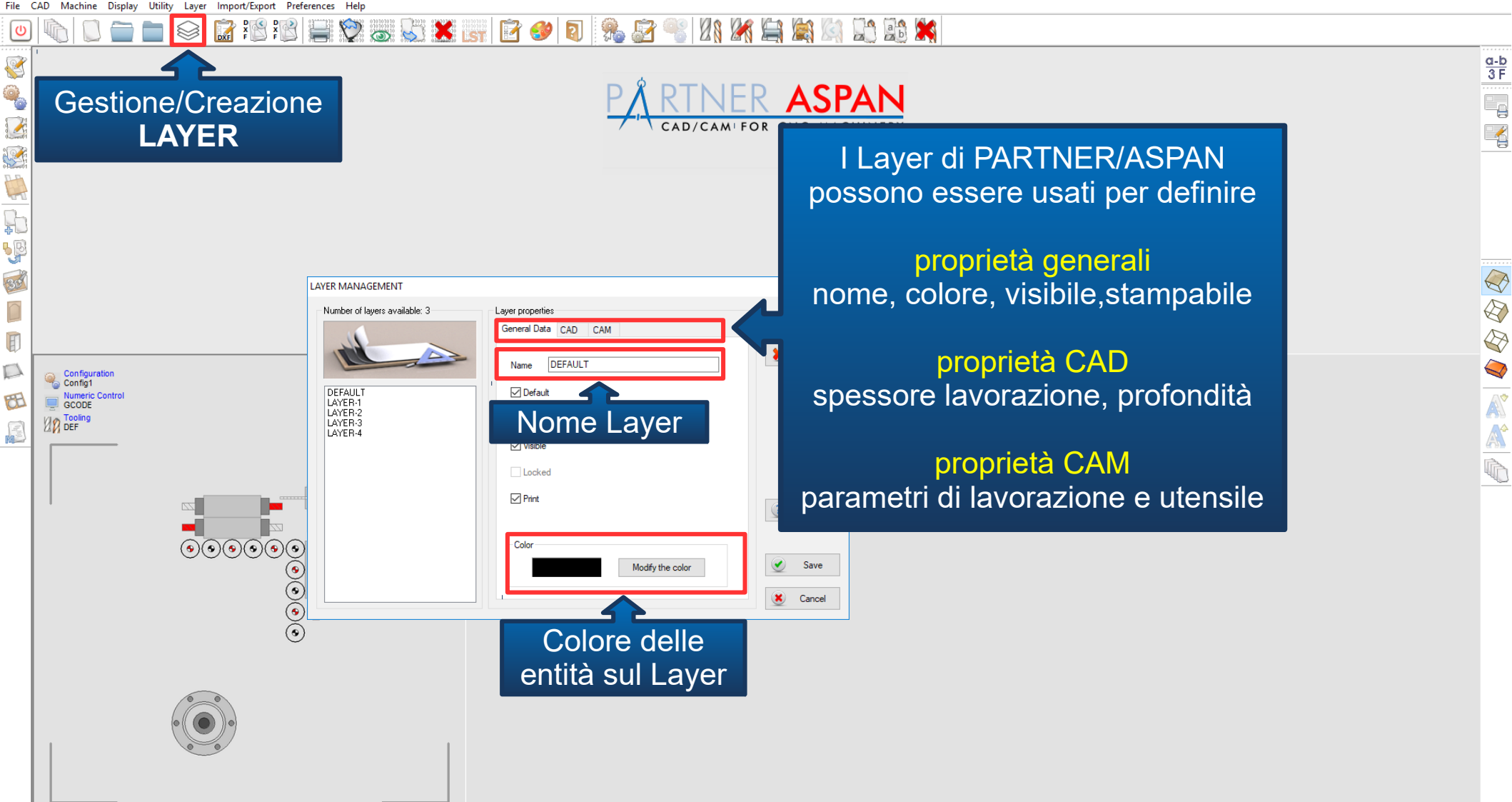

### DÂDTNED ACDANI

#### I Disegni possono essere creati tramite:

- Ambiente CAD interno
- Collegamento AutoCAD
- Importazione file .ASC
- Importazione file .DXF
- Importazione Programma Macchina

### o MODULI OPZIONALI quali:

- Modulo di VETTORIALIZZAZIONE di immagini
- Modulo di gestione PORTE
- Modulo di gestione MOBILE
- Risultati forniti dal modulo NESTING

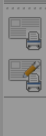

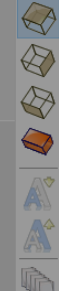

🜃 PARTNER ASPAN 12.0

File CAD Machine Display Utility Layer Import/Export Preferences Help

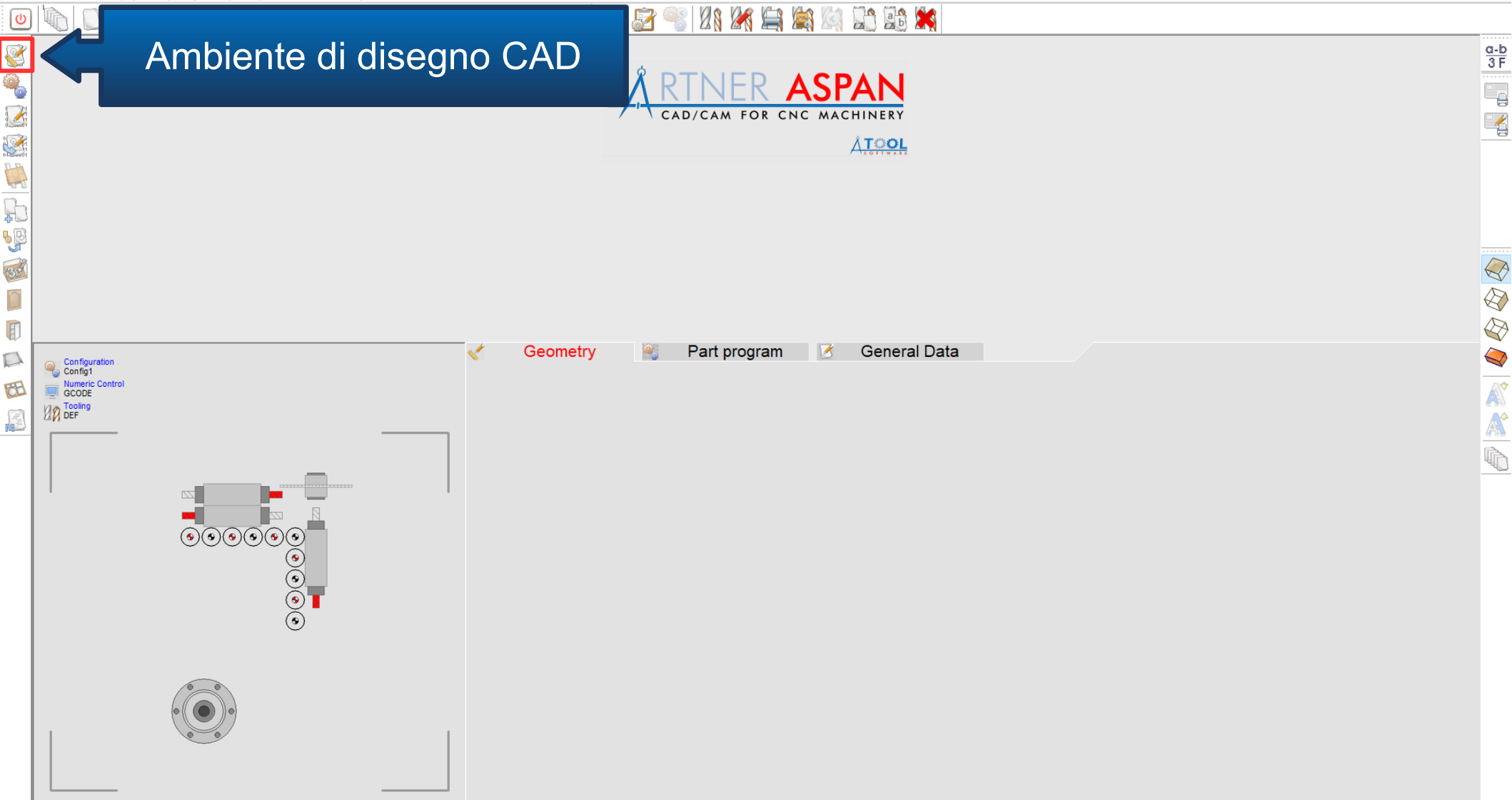

🕼 ASPAN CAD - C:\ASPAN4\DRW\test.DRW

Laver: DEFAULT

Ç

R

Q

ile Display Draw Set Modify Tools Layer Utility Path Extra Information

# Ambiente CAD (integrato)

DX=2,440.00 DY=1,220.00 DZ=18.00

1,264.00 Y=372.00

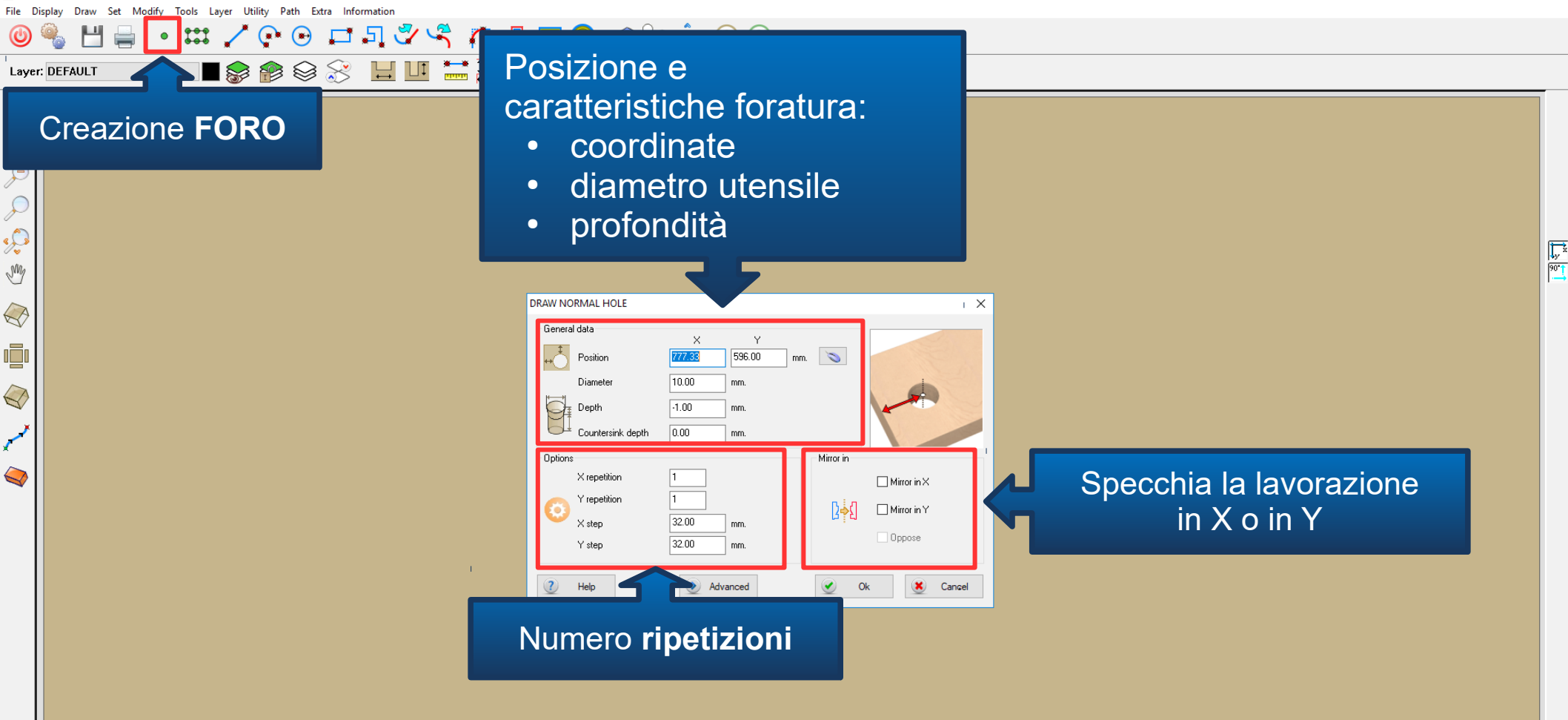

🜃 ASPAN CAD - D:\ASPAN\_SVILUPPO\_X2\DRW\new.DRW

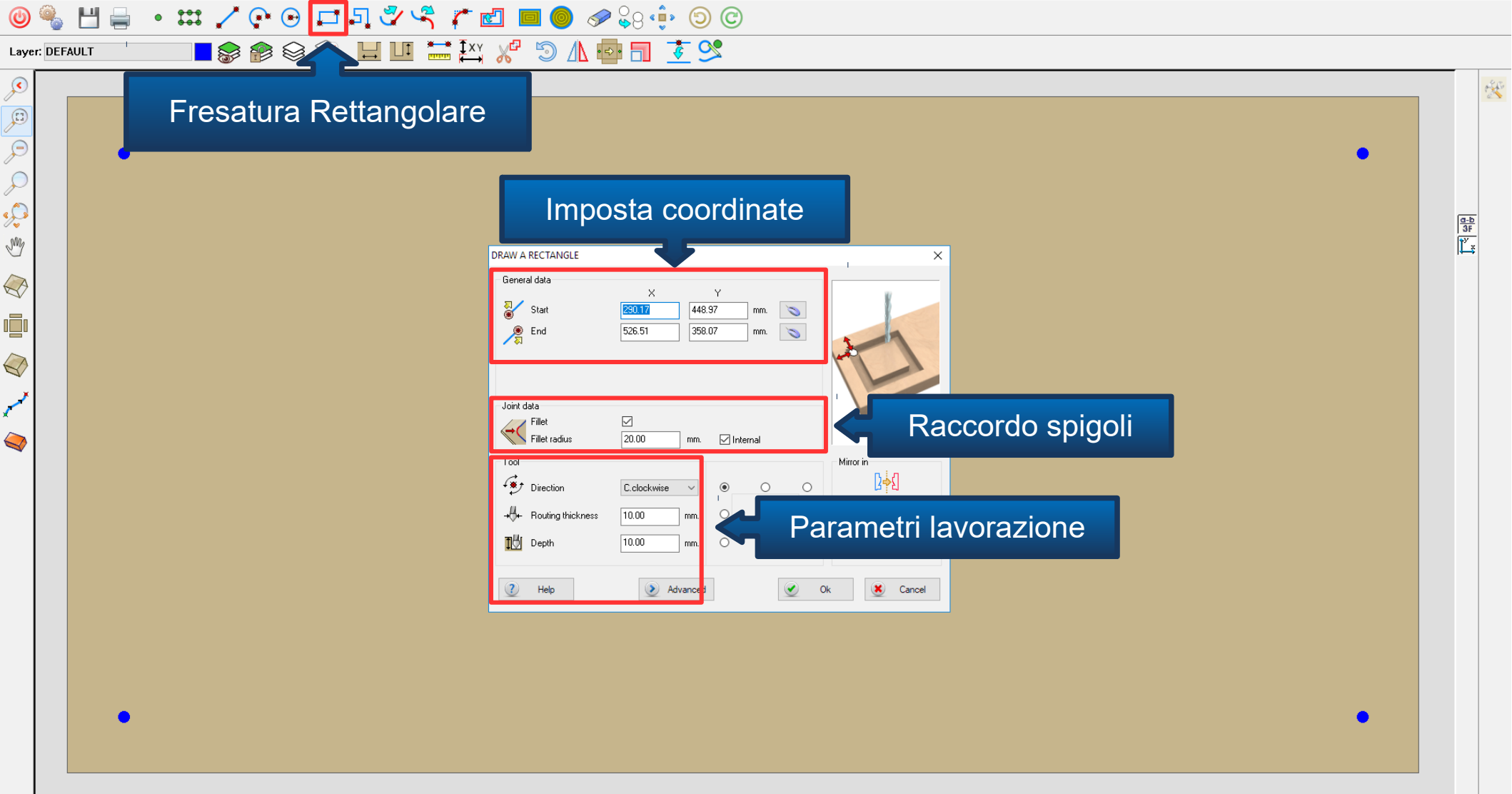

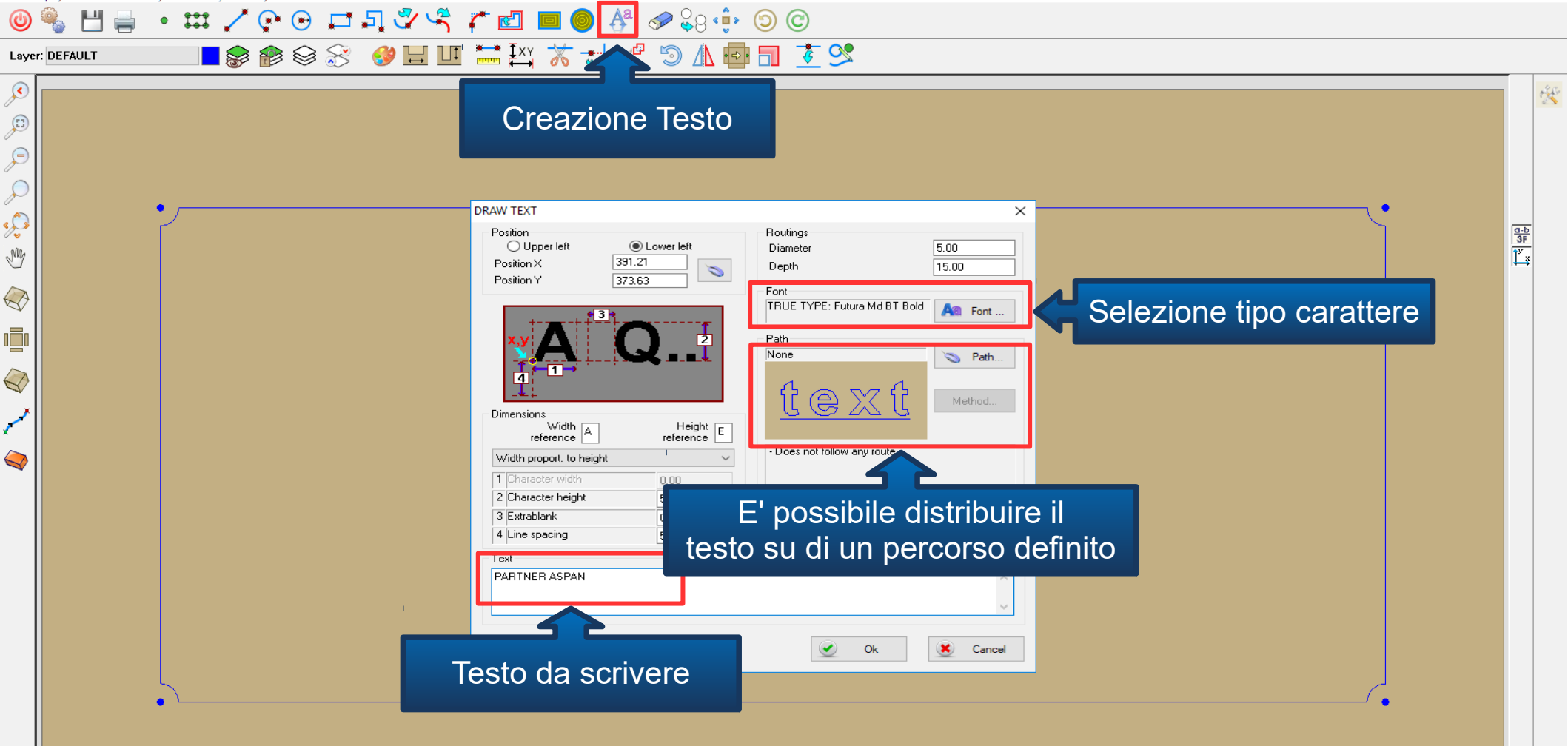

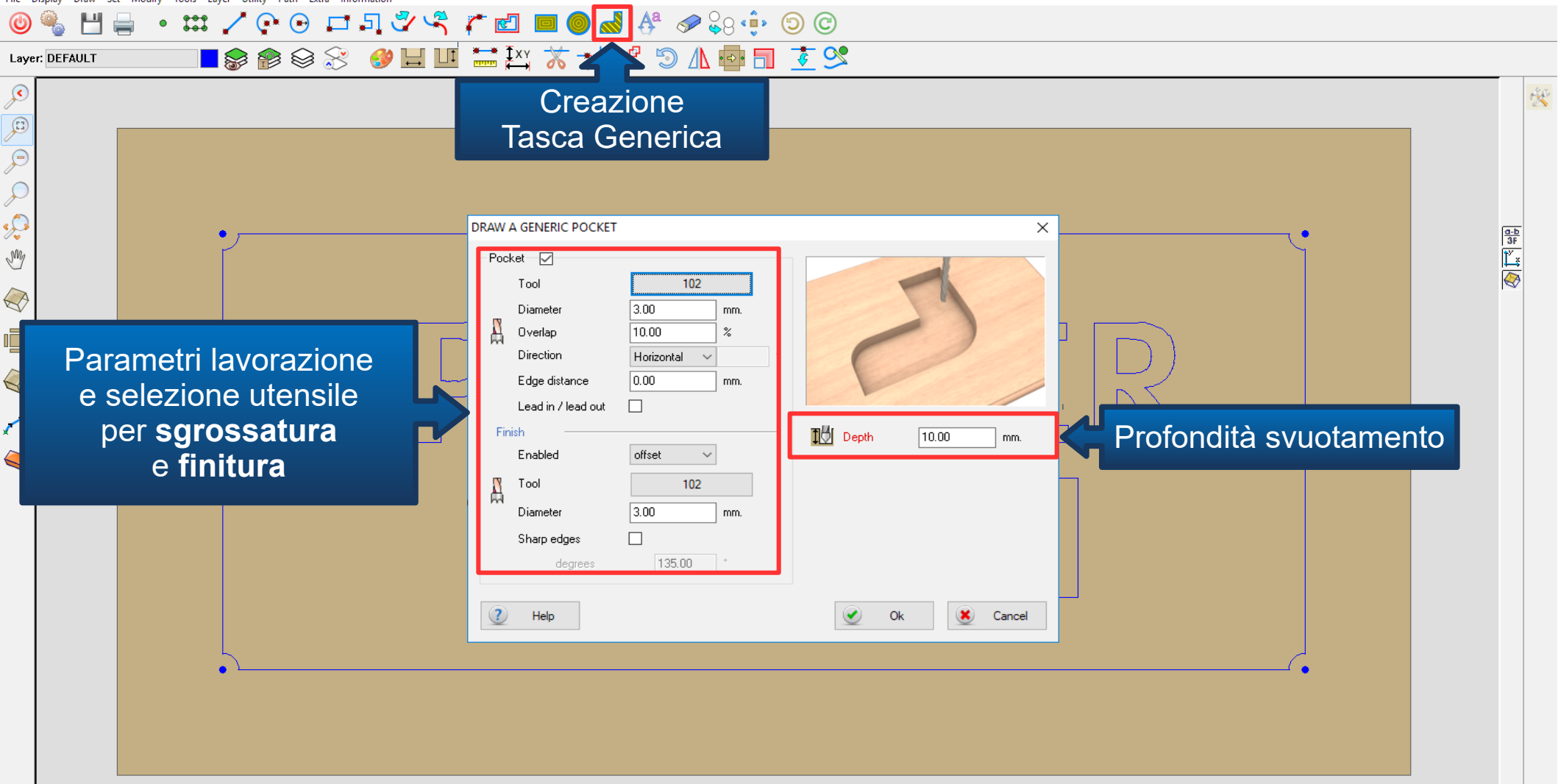

| ANER<br>DANG                                                  |
|---------------------------------------------------------------|
| Il percorso di svuotamento<br>viene calcolato automaticamente |

X=826.63 Y=857.26

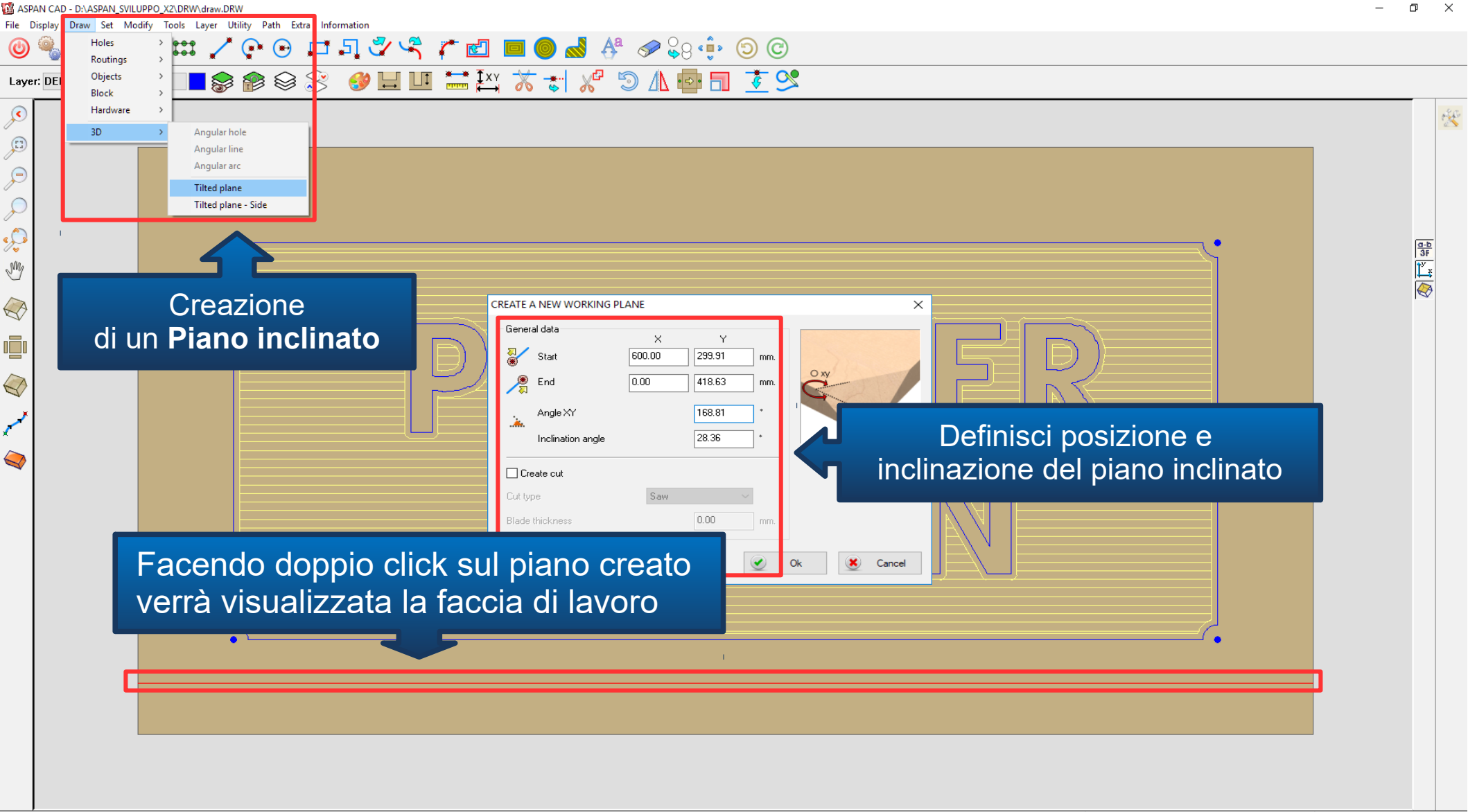

Creates a work plane through a line at a specified angle

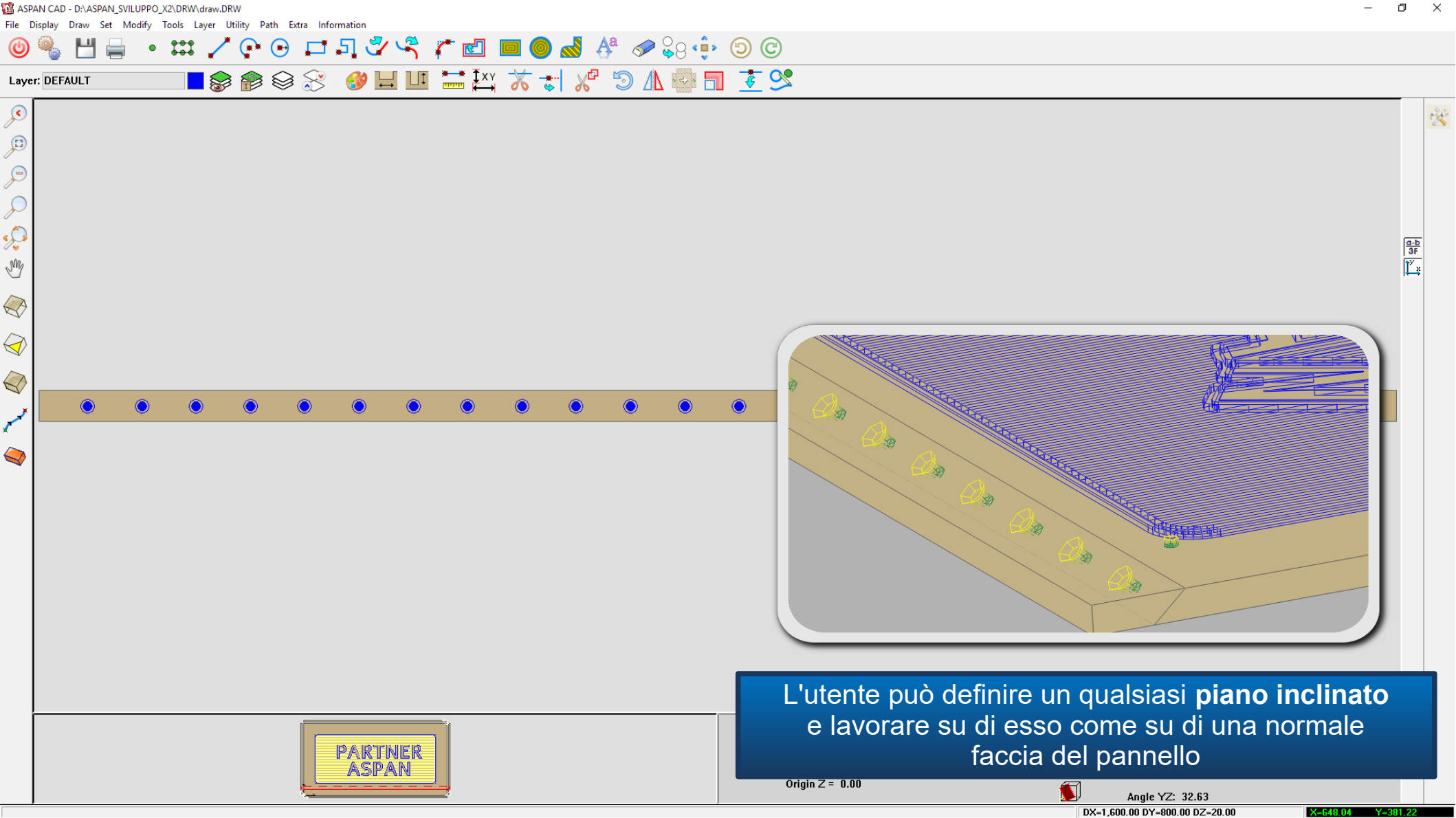

Faces Tools

## Ambiente VISTA 3D

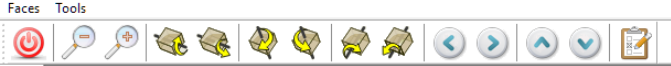

Questo ambiente fornisce i comandi per la manipolazione del punto di vista e delle modalità di visualizzazione in 3D

- Zoom
- Rotazioni
- Spostamenti
- Modalità (trasparente, wire frame, con profondità...)

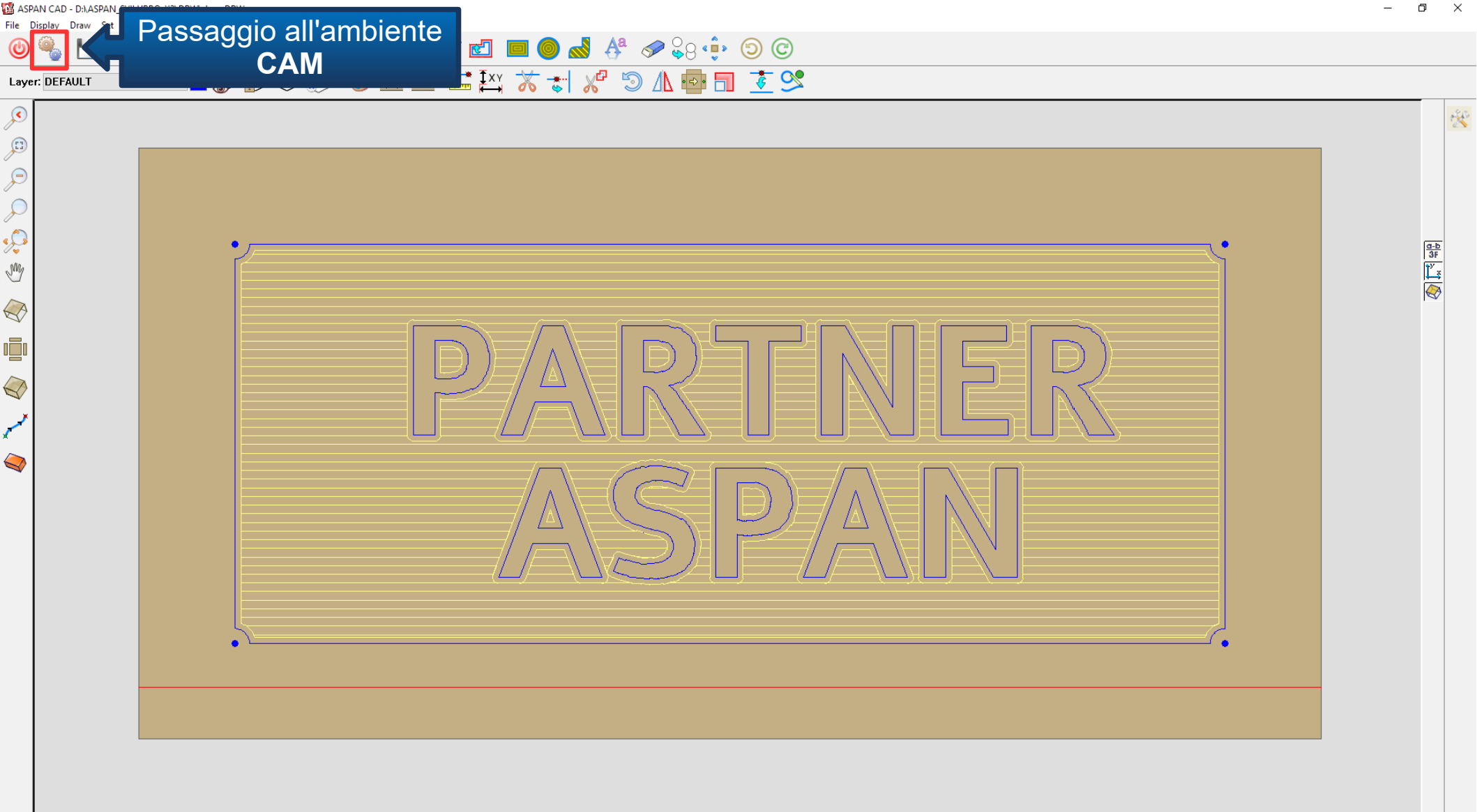

X=826.63 Y=857.26

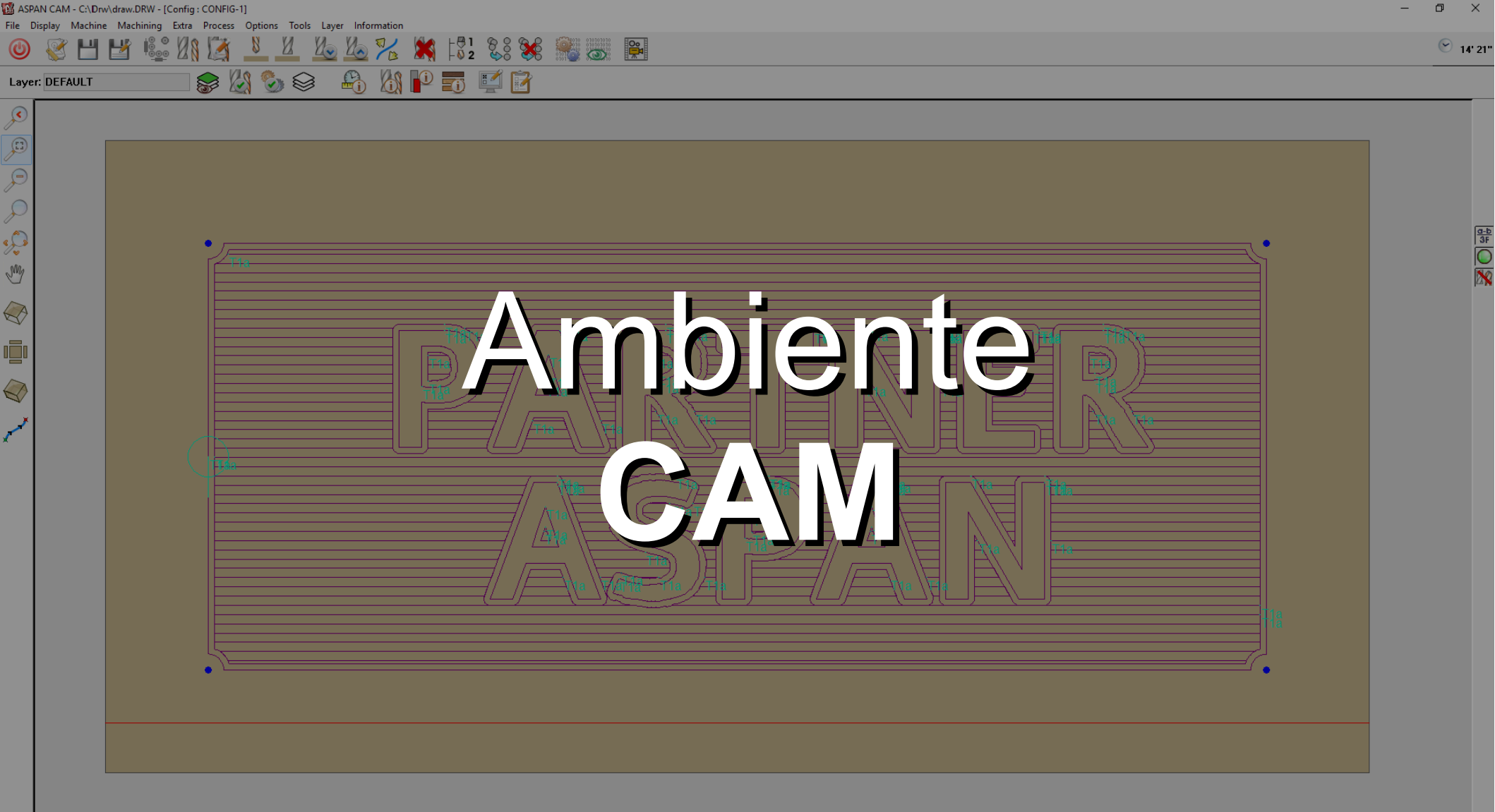

DX=1,600.00 DY=800.00 DZ=20.00

=754.11 Y=-19.72

ASPAN CAM - C:\Drw\draw.DRW - [Config : CONFIG-1]

上 🖉 🌆 🌠 🗶 🗱 🖏 😨

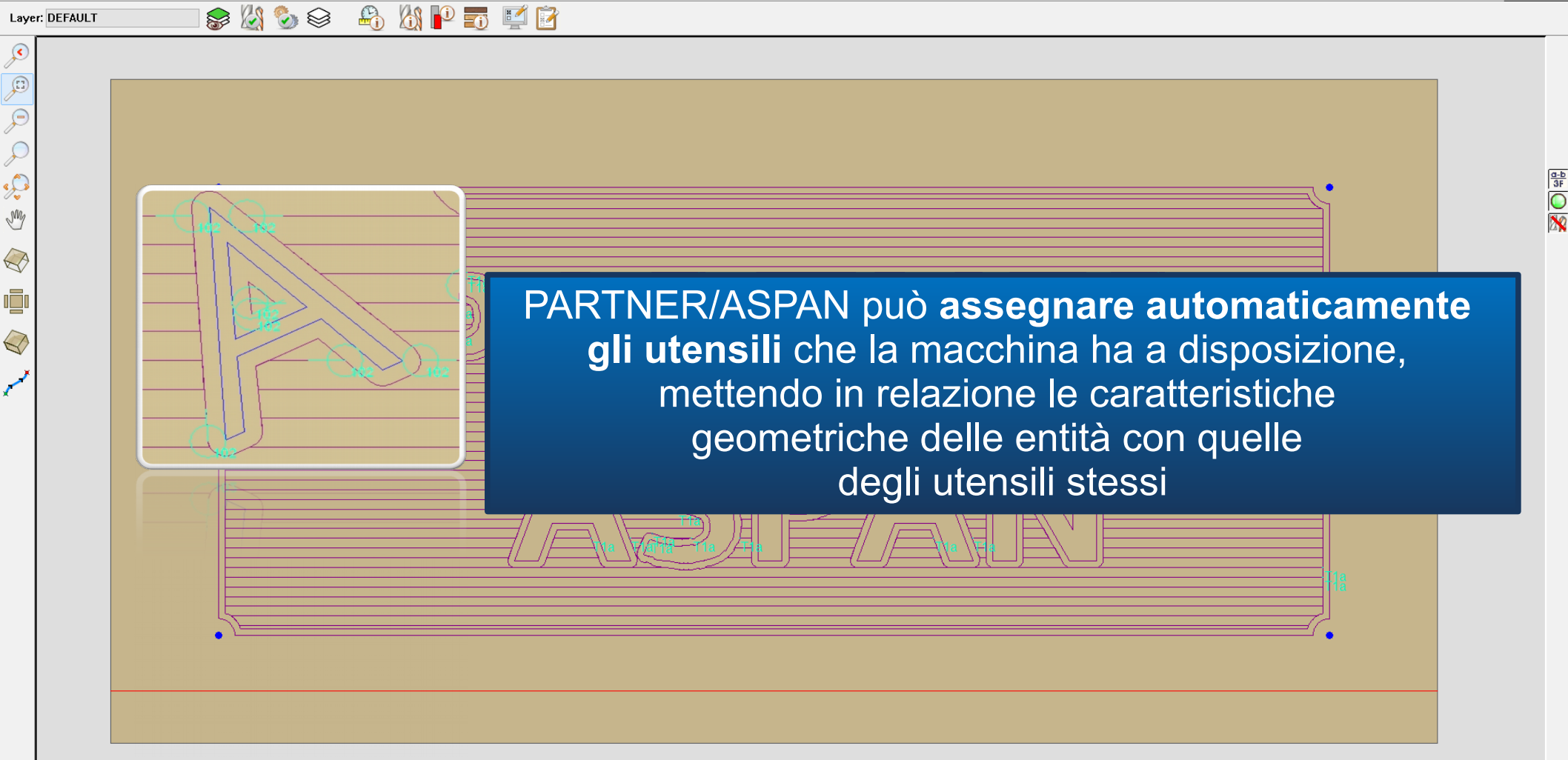

File Display Machine Machining Extra Process Options Tools Layer Information

 $\bigotimes$ 

G-b 3F

Layer: DEFAULT

¢

Ç M

 $\bigcirc$ 

Ø

-

888

<u>N</u> 💯 💯 🎀 🞇 🕄

😪 🔒 🖄 Ҏ 📷 🛒 🖻

I percorsi i fori e le calate saranno ottimizzati, ma l'utente potrà modificare sia l'assegnamento che la successione delle lavorazioni

| ROUTINGS MACHINING                                                        |                                | •                                                                                                    |
|---------------------------------------------------------------------------|--------------------------------|----------------------------------------------------------------------------------------------------|
| Machining<br>● 1<br>☑ Enable machining                                    | Multi machining                |                                                                                                    |
| Tool<br>Tool <u>1</u><br>RPM 18,000                                       | Diameter 11.00<br>Length 90.00 | No tool<br>Entity not machined<br>Tool change posit. 1                                                                                                  |
| Options<br>Start feed 2.000 mm/min<br>Feed 4.000 mm/min<br>Depth 10.00 mm |                                | Diameter/Useful length   11.00 / 90.00     Tool change posit.   2     V   SCHR0B20 - SCHR0BFREES RECHTS Ø80     Diameter/Useful length   20.00 / 100.00 |
| Tool compensation<br>Tool compensation                                    |                                | Tool change posit. 3<br>ZWALUW - ZALUWSTAARTFREES<br>Diameter/Useful length 48.00 / 50.00                                                               |
| Steps<br>© Number of passes O Pass Depth                                  |                                | 4 - FREES Ø16<br>Diameter/Useful length 16.00 / 125.00                                                                                                  |
| Hood position 0 ~                                                         | Inverted Pass                  | On-line help call-out                                                                                                    |
| Help Ok                                                                   | Cancel                         | •                                                                                                    |
|                                                                           |                                |                                                                                                    |

A

| ASPAN CAM - C:\Drw\draw.DRW - [Config: CONFIG-1] |                                                                                                    | – 0 ×            |
|--------------------------------------------------|----------------------------------------------------------------------------------------------------|------------------|
|                                                  |                                                                                                    | 🕑 14' 21"        |
| Layer: DEFAULT                                   |                                                                                                    |                  |
| Visualizza/Modifica<br>Attrezzaggio              | FY MACHINE TOOLING   ain spindle   och pick   is spindle   och pick   is spindle   och pick   is spindle   is one tot type   Notified langth   0000   0000   0000   0000   0000   0000   0000   0000   0000   0000   0000   0000   0000   0000   0000   0000   0000   0000   0000   0000   0000   0000   0000   0000   0000   0000   0000   0000   0000   0000   0000   0000   0000   0000   0000   0000   0000   0000   0000   0000 | acchina<br>oili. |
|                                                  | i parametri degli dtensili disponit                                                                                                    |                  |

ł,

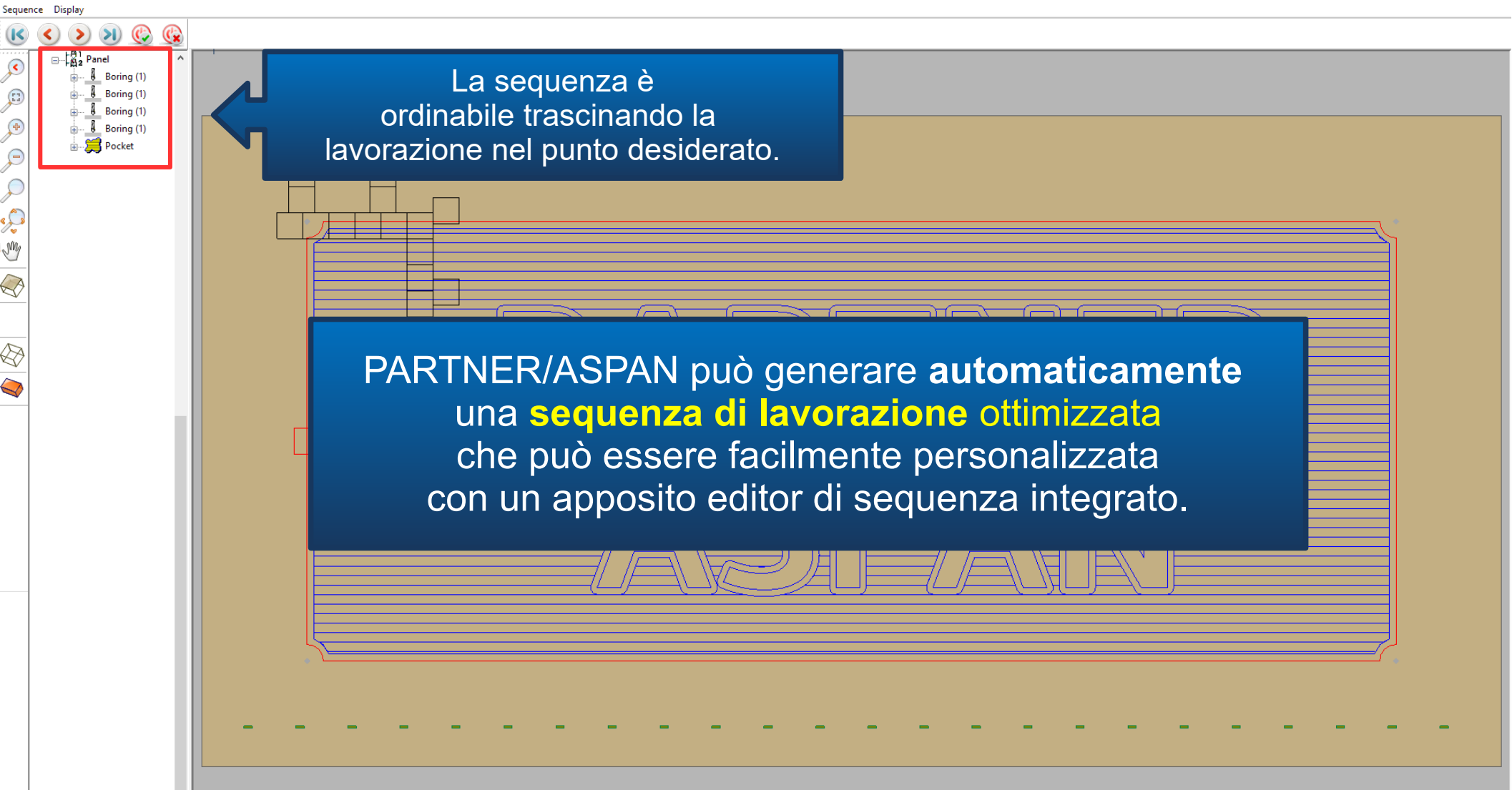

ASPAN CAM - C:\Drw\draw.DRW - [Config : CONFIG-1]

File Display Machine Machining Extra Process Options Tools Layer Information

14' 21"

n,

×

Laver: DEFAULT

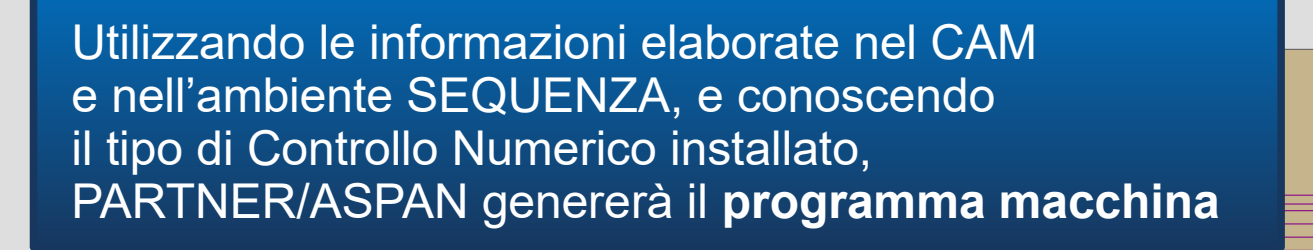

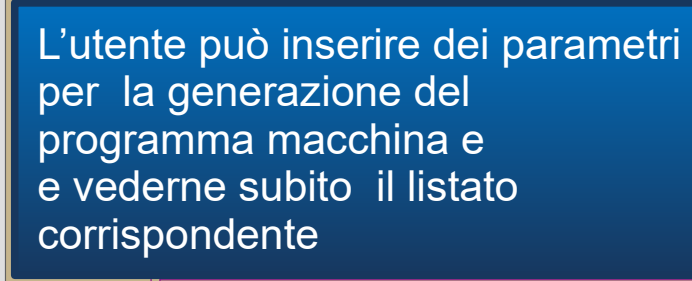

💾 🕍 🎼 XA 🏹 💄 🔤 🛛 🖄 ಓ 🏷 🎋 🞇 🚟 🧱

📚 🖄 🦫 😂 🔒 🖄 📔 🖬 🖉 🗖

| C:\ASPAN4\p2part\draw.ANC                                                                                                    |    |   |
|----------------------------------------------------------------------------------------------------|----|---|
| :( Drilling upper face )<br>N17 G0 X1470.00 Y130.00<br>N18 A0 C0<br>N19 G0 Z40<br>N20 G1 Z-4.00 F2000<br>N21 G0 Z40<br>:( Drilling upper face )<br>N22 G0 X130.00 Y670.00<br>N23 A0 C0<br>N24 G0 Z40 |    | ~ |
| N25 G1 Z-4.00 F2000<br>N26 G0 Z40<br>(1 Drilling upper face )<br>N27 G0 X1470.00 Y670.00<br>N28 A0 C0<br>N29 G0 Z40<br>N30 G1 Z-4.00 F2000<br>N31 G0 Z40                                             |    |   |
| 1/*Fresatura*)   1/*Fresatura*)   N32 G0 Z40   N33 G0 Z178.00   N34 G0 A0 C0   N35 G0 A0 C0   N36 (TCP)   N37 M6 T4   N38 M115                                                                       |    |   |
| <br>N 39 M13 S18000<br>N40 h4<br>N41 (TCP,1)<br>N42 G0 X746.52 Y699.92 A0 C0<br>N43 G0 Z40<br>N44 G1 Z-5.00 F2000                                                                                    |    | ~ |
| Line : 1/ 122 Help                                                                                                    | Ok |   |
| On-line help call-out                                                                                                    |    | Ĩ |

754.11 Y=-19.72

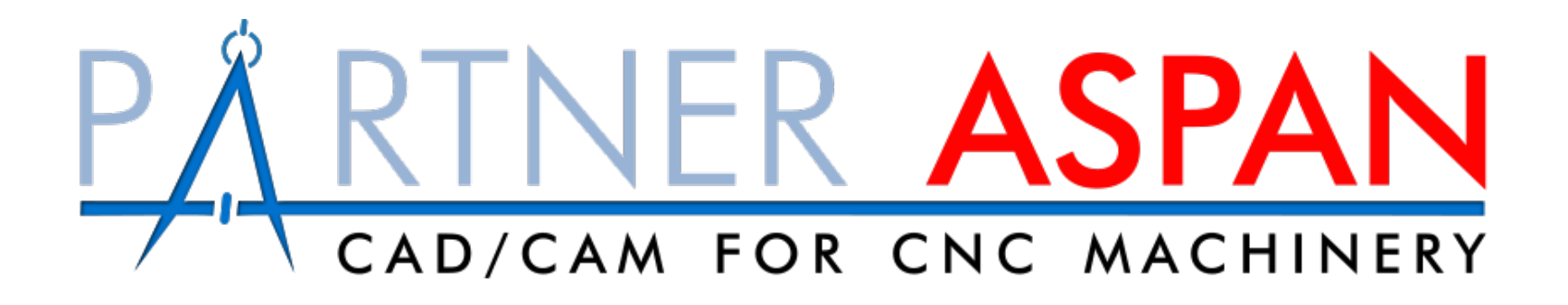

Per maggiori informazioni visitare il sito ufficiale Atool Software

www.atoolsoftware.it